# **FUNDamentals MyWebClock**

## **Manager Console Application**

## SETUP GUIDE FOR Windows® AT KIDZONE

#### Introduction

The FUNDamentals MyWebClock application is a cloud-based employee timeclock system. The Manager Console component of this system is the part used by Site Coordinators or Supervisors to manage team members timeclock activity for their campuses/locations. This includes management activities such as:

- Add/Edit/Delete team member clock events (Clock In/Clock Out)
- Approve Weekly Hours
- Manage the Campus Override Code for early Clock In

This document outlines the steps for installing the Management Portal Launcher for Windows.

 Click this link: <u>Management Portal Launcher for Windows</u> (or type in the full link below)

https://kidzone-webclock-admin.azurewebsites.net/launchers/MyWebClockAdminInstall.htm

2. The following web page will load.

→ C 🎧 🖞 https://kidzone-webclock-admin.azurewebsites.net/launchers/MyWebClockAdminInstall.htm

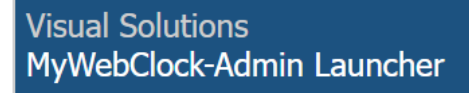

Name: MyWebClock-Admin Launcher

Version: 1.0.0.4

Publisher: Visual Solutions

The following prerequisites are required:

- Windows Installer 3.1
- Microsoft .NET Framework 4 Client Profile (x86 and x64)

If these components are already installed, you can <u>launch</u> the application now. Otherwise, click the button below to install the prerequisites and run the application.

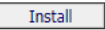

Click the Install button.

Visual Solutions Customer Support

3. When prompted, select 'Run' or 'Open' to start the installation. If you are not prompted, look in the browser Downloads folder for Setup.exe and choose 'Open File'.

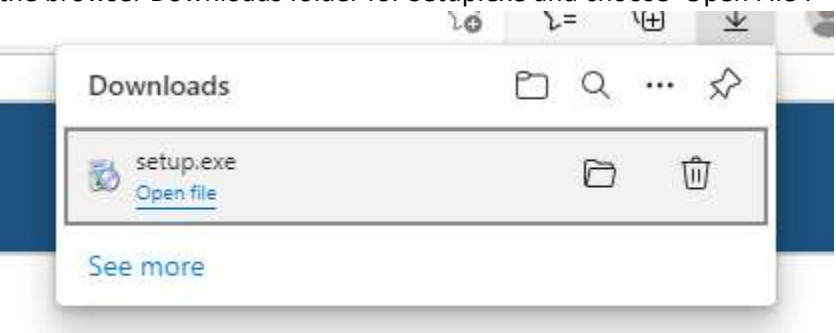

4. The following screen will appear:

| Application Install - Security Warning                                                                                                    | ×                                       |
|----------------------------------------------------------------------------------------------------|-----------------------------------------|
| Do you want to install this application?                                                                                                    | <del>د</del>                            |
| Name:<br>MyWebClock-Admin Launcher<br>From (Hover over the string below to see the full domain):<br>kidzone-webclock-admin.azurewebsites.net<br>Publisher:<br>Visual Solutions LLC |                                         |
| Ī                                                                                                    | istall <u>D</u> on't Install            |
| While applications from the Internet can be useful, they can poten you do not trust the source, do not install this software. More Infor                                           | tially harm your computer. If<br>mation |

Click the Install button.

5. You will likely receive (depending on your current security settings) the following screen.

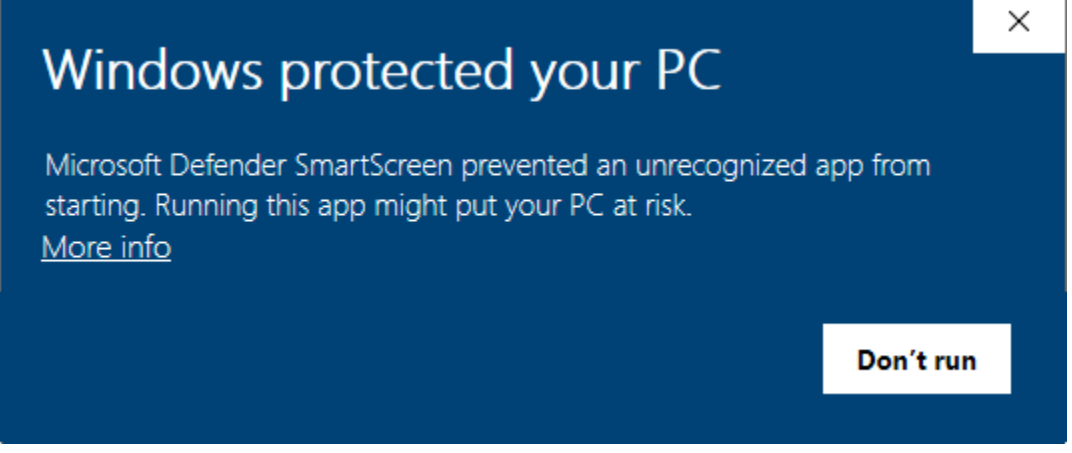

6. If you see the screen above, you must click the More info link near the top to continue. This will enable another button as shown below.

|    | Windows protected your PC                                                                                               | × |  |  |
|----|----------------------------------------------------------------------------------------------------|---|--|--|
|    | Microsoft Defender SmartScreen prevented an unrecognized app from starting. Running this app might put your PC at risk. |   |  |  |
|    | App: WebClockKZAdminLauncher.exe<br>Publisher: Unknown publisher                                                        |   |  |  |
|    | Run anyway Don't run                                                                                                    | 1 |  |  |
| 7. |                                                                                                    |   |  |  |

Click the Run anyway button to continue. This will install the application and create a shortcut to the program on your desktop and start menu.

8. If prompted, select a Campus from the dropdown selection, then click Save and Close.

| ٥                     | Select a Campus           |                | -     |   | ×   |
|-----------------------|---------------------------|----------------|-------|---|-----|
| Visual Solutions, LLC |                           |                |       |   |     |
| Select a Campus       | 9992 - ELC (Hopper Pre-K) |                |       | ~ |     |
|                       |                           | Save and Close | Close |   |     |
|                       |                           |                |       |   | ΞĒ. |

9. Login to the KidZone WebClock using the credentials provided by your system administrator.

### KidZone & Beyond of Seminole County

#### FUNDamentals MyWebClock

|            | Please Log In |        |
|------------|---------------|--------|
| User Name: |               | ]      |
| Password:  |               |        |
|            |               | Log In |

Supervisors or Site Coordinators managing more than one campus will see a different screen than the one shown here. Their landing page after login will display an Overview for the campuses they manage. Clicking a Campus link on that page leads to the one shown here.

| iriday 12/17/2021         Logged in User         Test User         Device - KEN11         Im Oper Level    AM Shift Team Members assigned to this campus 2 Total Hours: 0.00 |                       |        |               |                 |               |                  |                 |
|----------------------------------------------------------------------------------------------------|-----------------------|--------|---------------|-----------------|---------------|------------------|-----------------|
| or Team Members                                                                                                    | Display Name          | ŧ      | Status 🔶      | Budget<br>Hours | Start<br>Time | Position         | ♦ Agency Name ♦ |
| Search                                                                                                    | <u>DaSilva , Rosa</u> |        | Out           | 0.000           | 6:45 AM       | Site Coordinator | AUE             |
| Coverage                                                                                                    | Seward, Cindy         |        | Out           | 0.000           | 6:30 AM       | Site Coordinator | SCPS            |
| Manager Operations                                                                                                    |                       |        |               |                 |               |                  |                 |
| Override Key                                                                                                    | PM Shift Team Members | assign | ned to this c | ampus 23        | Total Hour    | rs: 8.00         |                 |
| End of Day<br>End of Week                                                                                                    | Display Name          | ŧ      | Status 🔶      | Budget<br>Hours | Start<br>Time | Position         | ♦ Agency Name ♦ |
| Reports                                                                                                    | A1 Kattan, Suad       |        | In            | 3.000           | 1:45 PM       | Child Care       | AUE             |
| Reports                                                                                                    | Anest, Caren          |        | Out           | 0.000           | 3:15 PM       | Child Care       | SCPS            |
| Haln Links                                                                                                    | Cabrera, Igdalia      |        | Out           | 0.000           | 2:00 PM       | Child Care       | TopTalent       |
| Theip Links                                                                                                    | Catotti, Jennifer     |        | In            | 0.000           | 1:45 PM       | Child Care       | SCPS            |
|                                                                                                    | Colemanarez Milva     |        | Out           | 0.000           | 1.45 PM       | Child Care       | TonTalent       |

If you have successfully installed the FUNDamentals MyWebClock Manager Portal and are able to login, congratulations!

For more information on using the software, please use the Help Links resources available after logging in.